### **Skills 101 - SharePlex**

### Episode 3

First 80 Hours as a SharePlex Administrator

Alex Chan Enterprise Tech Support Advisor

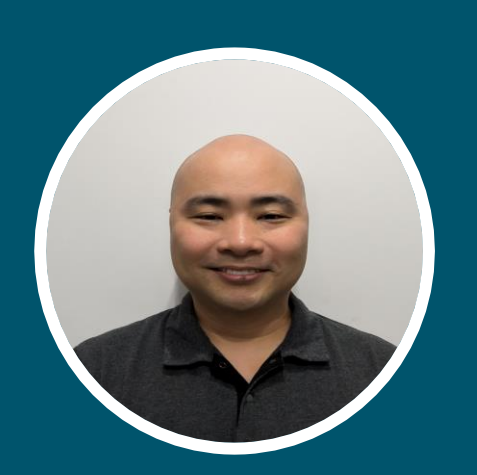

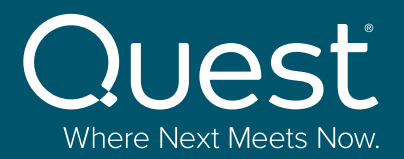

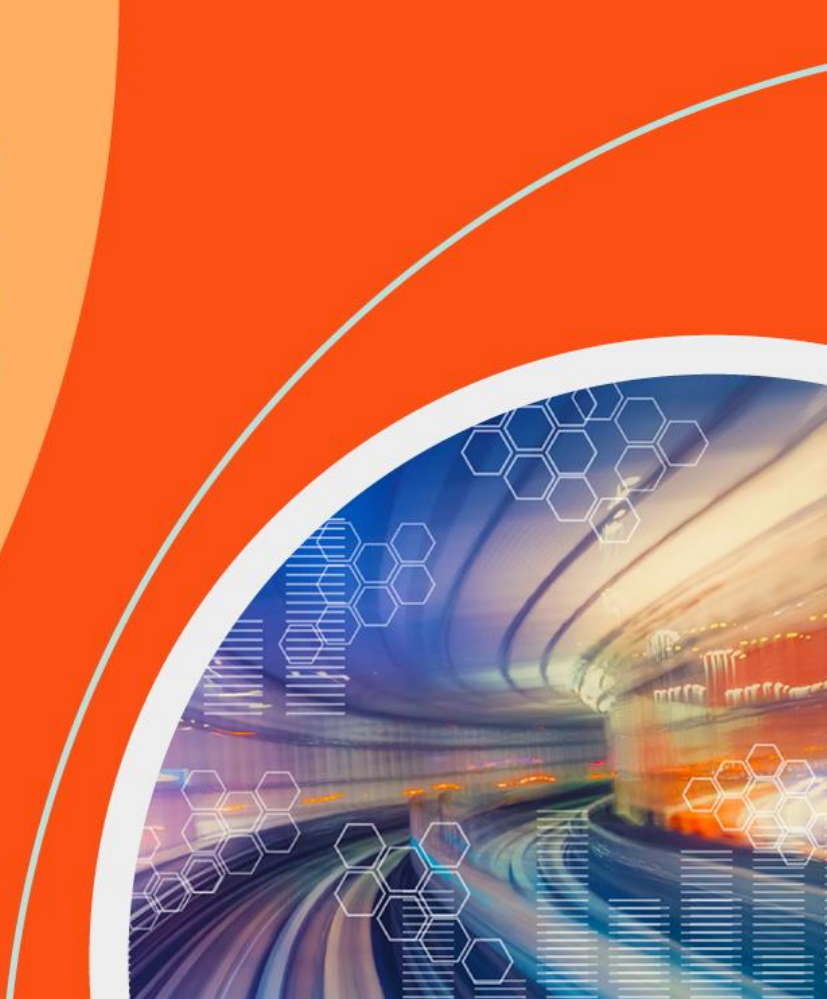

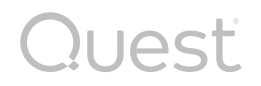

# Agenda

- SharePlex Processes
- Documentation Resources
- Monitor your replication
- SharePlex Parameters

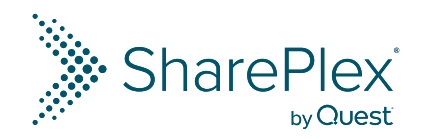

Quest

### **SharePlex Processes**

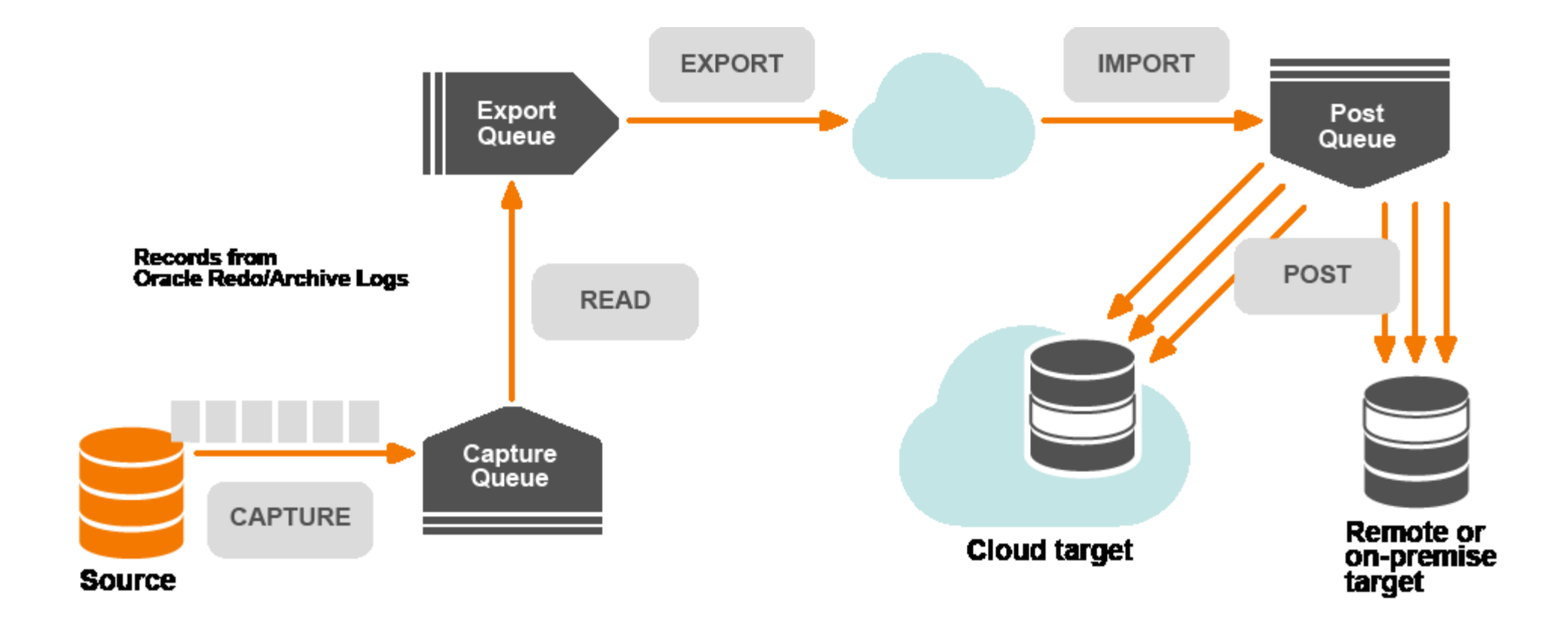

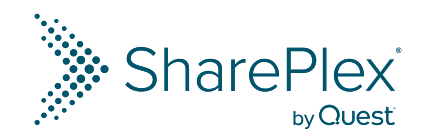

### **Documentation Resources**

 SharePlex Technical Documentation https://support.quest.com/shareplex/11.4/technical-documents

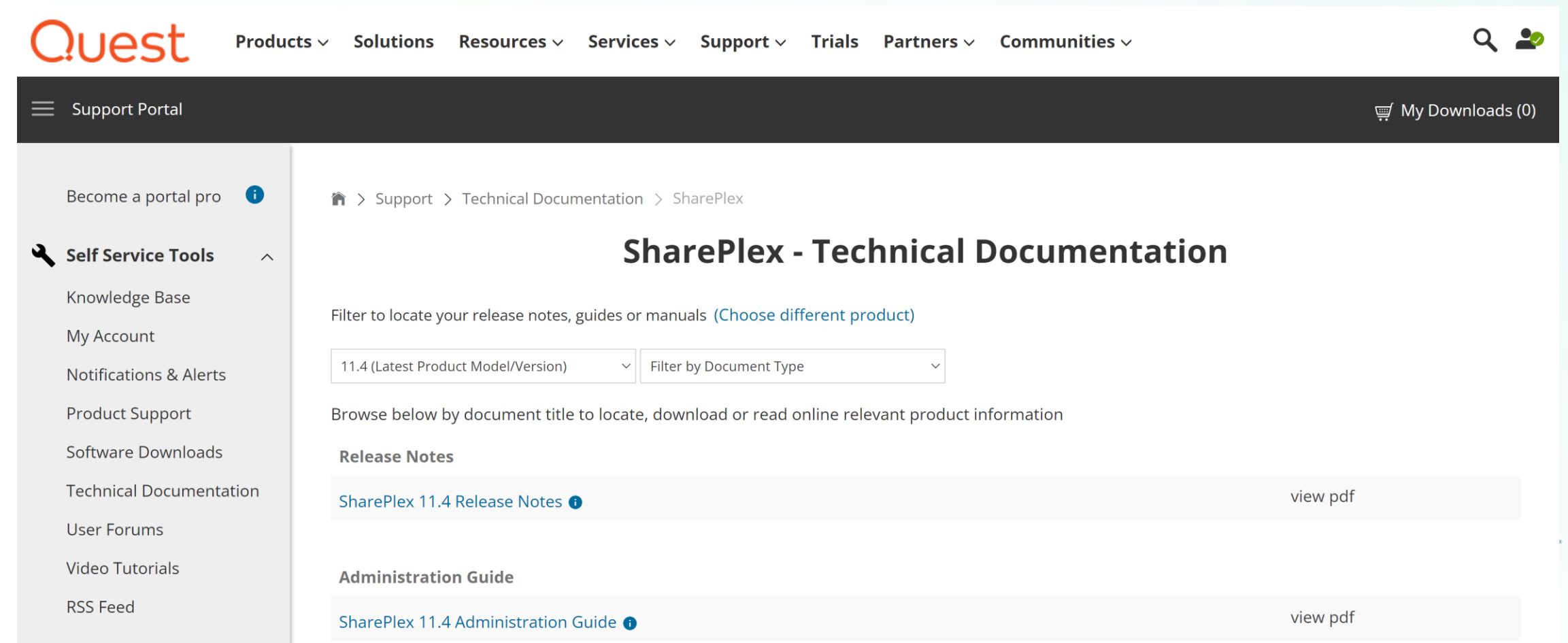

### Quest

### **Documentation Resources**

 SharePlex Knowledge Base https://support.quest.com/shareplex/kb

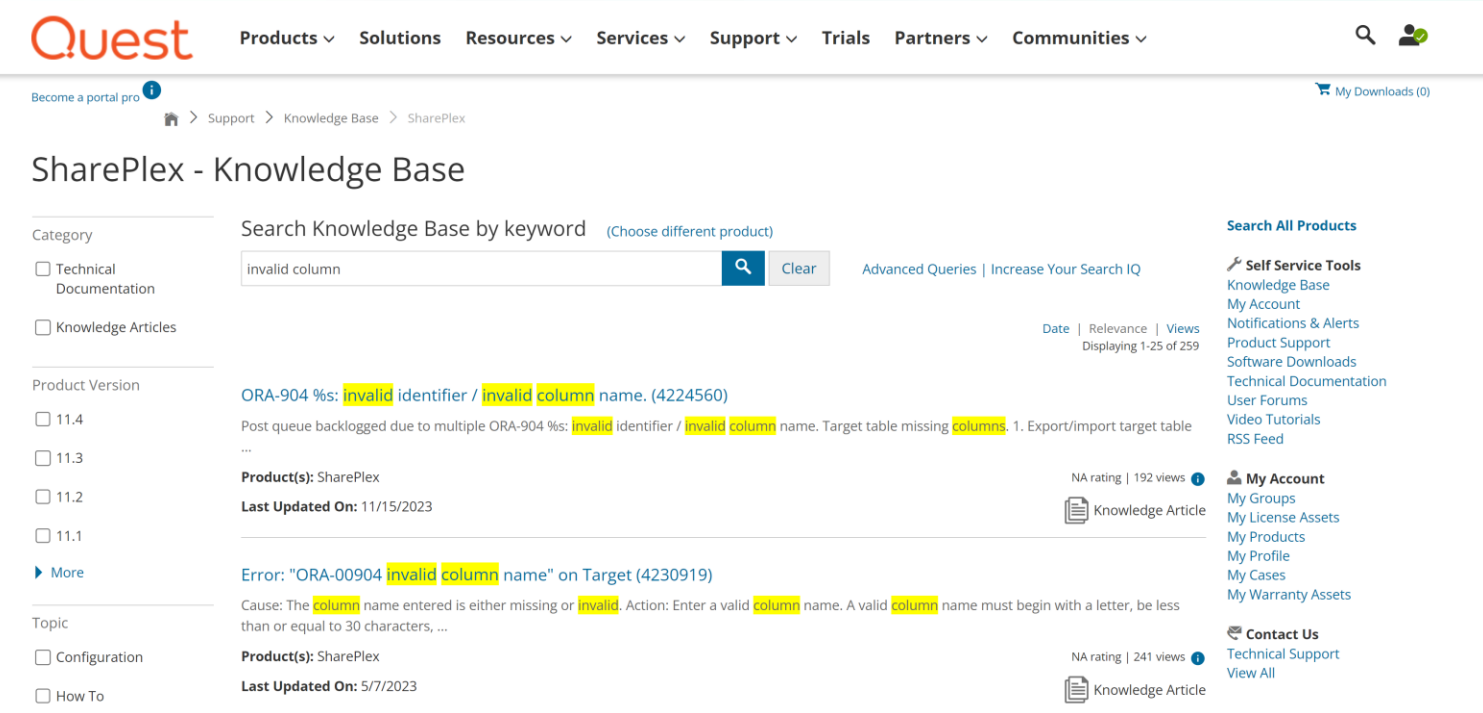

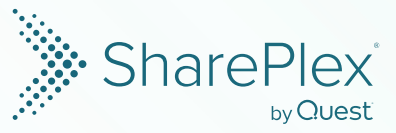

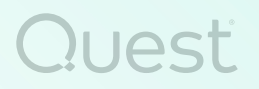

### **Documentation Resources**

### SharePlex Support https://support.quest.com/

| Quest Products ~ Solutions Resources ~ Services ~                   | Support 🗸 Trials Partners 🗸 | Communities ~        | ۹ 🏖              |
|---------------------------------------------------------------------|-----------------------------|----------------------|------------------|
| Become a portal pro 🛈                                               | Support Home                | Contact Us           | My Downloads (0) |
|                                                                     | By Product >                | Customer Service     |                  |
| Quest Support                                                       | Contact Support >           | Licensing Assistance |                  |
| Enter your product to find support                                  | Download Software           | Renewals Assistance  |                  |
| Enter product name (type first 2 letters and select)                | Knowledge Base              | Technical Support    |                  |
| Your recently viewed products: SharePley SharePley Manager Englight | My Account >                |                      |                  |
| Four recently newed products. Sharehex Sharehex Manager Fogigite    | Policies & Procedures       |                      |                  |
|                                                                     | Consulting Services         |                      |                  |
|                                                                     | Technical Documentation     |                      |                  |
|                                                                     | Educational Services        |                      |                  |
| Knowledge Base User Forums Down                                     | User Forums                 |                      | ls               |
| Troubleshoot Connect with Download<br>your issue your peers         | Video Tutorials             | dinena comprovop     | on               |

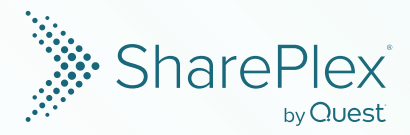

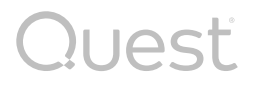

### **Monitor Your Replication: Processes**

### Command

show

| sp_ctrl () | ptysup16:61927)> show |          |         |           |
|------------|-----------------------|----------|---------|-----------|
| Process    | Source                | Target   | State   | PID       |
| Capture    |                       |          | Running | <br>26896 |
| Read       | o.PD <b>B</b> 19      |          | Running | 26906     |
| Export     | exp-order             | ptysup17 | Running | 26930     |
| Export     | exp-product           | ptysup17 | Running | 26931     |
| Export     | exp-common            | ptysup17 | Running | 26932     |

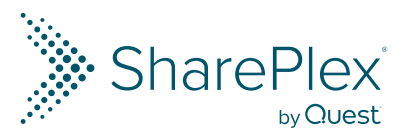

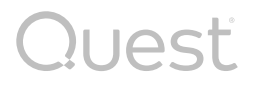

### **Monitor Your Replication: Processes**

### Command

|          | <pre>sp_ctrl (ptysup16:61927)&gt; 1status</pre>                                                                                  |
|----------|----------------------------------------------------------------------------------------------------|
|          | Detailed Status for proguals                                                                                                    |
|          | Process State PID Running Since                                                                                                  |
|          | $\begin{array}{cccccccccccccccccccccccccccccccccccc$                                                                             |
|          | $\begin{array}{cccc} Cop & Running & 13130 07-0ct-24 19:13:27 \\ Cmd & Ctrl & Running & 13147 04-0ct-24 19:18:34 \\ \end{array}$ |
|          | Data/Host: wrongname6                                                                                                    |
|          | Capture Running 26896 04-Oct-24 19:40:30                                                                                         |
|          | Data/Host: 0.PDB19                                                                                                    |
|          | Read Running 26906 04-Oct-24 19:40:31                                                                                            |
|          | Data/Host: 0.PDB19                                                                                                    |
|          | Data/Host: ptysup17                                                                                                    |
|          | Queue Name: exp-order                                                                                                    |
|          | Export Running 26931 04-Oct-24 19:40:33                                                                                          |
|          | Data/Host: ptysup17                                                                                                    |
|          | Queue Name: exp-product                                                                                                    |
| latatura | Export Running 26932 04-Oct-24 19:40:33                                                                                          |
| Islalus  | Data/Host: ptyscoll/                                                                                                    |
|          |                                                                                                    |
|          |                                                                                                    |
|          |                                                                                                    |
|          | Type <b>#</b> Msgs Size (Mb) Age (mn) Oldest Msg Time Newest Msg Time                                                            |
|          | Capture 90 1 0 04-Oct-24 19:42:15 04-Oct-24 19:42:15                                                                             |
|          | Queue Name: 0.PDB19                                                                                                    |
|          | Export 745 1 0 04-Oct-24 19:42:03 04-Oct-24 19:42:15                                                                             |
|          | Queue Name: exp-order                                                                                                    |
|          | Export 0 I 0.04-Oct-24 19:40:33 04-Oct-24 19:40:33                                                                               |
|          | $ \begin{array}{cccccccccccccccccccccccccccccccccccc$                                                                            |
|          | Queue Name: exp-common                                                                                                    |
|          | System is used as a source machine                                                                                               |
|          | Replication Configurations:                                                                                                    |
|          | Replication active from "spl01-01.cfg", actid 181, for database o.PDB19 since 04-Oct-24 19:40:30                                 |

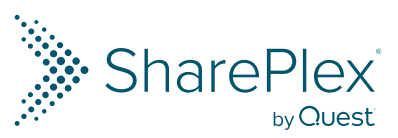

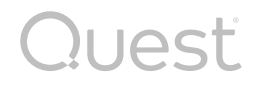

## **Monitor Your Replication: Queues**

| Command |                                                                                                    |                                |             |       |  |  |  |  |  |
|---------|----------------------------------------------------------------------------------------------------|--------------------------------|-------------|-------|--|--|--|--|--|
|         | $a_{\rm D}$ $a_{\rm D} = \frac{1}{2} \left( \frac{1}{2} + \frac{1}{2} + 1$ | tatua                          |             |       |  |  |  |  |  |
|         |                                                                                                    |                                |             |       |  |  |  |  |  |
|         | Queues Statistics for ptysup                                                                                                    | Queues Statistics for ptysup16 |             |       |  |  |  |  |  |
|         | Name: o.PDB19 (Capture qu                                                                                                    | ieue)                          |             |       |  |  |  |  |  |
|         | Number of messages:                                                                                                    | 46 (Age                        | 0 min; Size | 1 mb) |  |  |  |  |  |
|         | Backlog (messages):                                                                                                    | 0 (Age                         | 0 min)      |       |  |  |  |  |  |
|         | Name: exp-order (Export q                                                                                                    | ueue)                          |             |       |  |  |  |  |  |
|         | Number of messages:                                                                                                    | 254 (Age                       | 0 min; Size | 5 mb) |  |  |  |  |  |
| qstatus | Backlog (messages):                                                                                                    | 0 (Age                         | 0 min}      |       |  |  |  |  |  |
|         | Name: exp-product (Export                                                                                                    | ; queue)                       |             |       |  |  |  |  |  |
|         | Number of messages:                                                                                                    | 0 (Age                         | 0 min; Size | l mb} |  |  |  |  |  |
|         | Backlog (messages):                                                                                                    | 0 (Age                         | 0 min}      |       |  |  |  |  |  |
|         | Name: exp-common (Export                                                                                                    | queue)                         |             |       |  |  |  |  |  |
|         | Number of messages:                                                                                                    | 1218 (Age                      | 0 min; Size | 5 mb) |  |  |  |  |  |
|         | Backlog (messages):                                                                                                    | 0 (Age                         | 0 min}      |       |  |  |  |  |  |
|         |                                                                                                    |                                |             |       |  |  |  |  |  |
|         |                                                                                                    |                                |             |       |  |  |  |  |  |

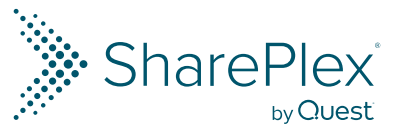

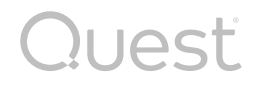

# **Monitor Your Replication: Queues**

| <pre>sp_ctrl (ptysupl7:61927)&gt; qstatus detail</pre>                                                                                                    |
|----------------------------------------------------------------------------------------------------|
| Queues Statistics for ptysup17<br>Name: pst-comon (o.PDB19-o.PDB19) (Post queue)<br>Number of messages: 0 (Age 0 min; Size 4 mb)<br>Backlog (messages): 0 (Age 0 min) |
| Memory:1016Buffers available:1001Total queue buffers:1016Buffers available:1001Messages written:84606Writes to disk:115Messages read:84607Reads from disk:0           |
| Name: pst-product (o.PDB19-o.PDB19) (Post queue)<br>Number of messages: 0 (Age 0 min; Size 1 mb)<br>Backlog (messages): 0 (Age 0 min)                                 |
| Memory:<br>Total queue buffers:1018Buffers available:1017Messages written:4Writes to disk:1Messages read:5Reads from disk:0                                           |
| Name: pst-order (o.PDB19-o.PDB19) (Post queue)<br>Number of messages: 0 (Age 0 min; Size 3 mb)<br>Backlog (messages): 0 (Age 0 min)                                   |
| Memory:<br>Total queue buffers: 1016 Buffers available: 1003<br>Messages written: 79763 Writes to disk: 96<br>Messages read: 79764 Beads from disk: 0                 |
|                                                                                                    |

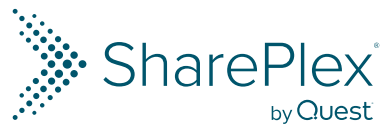

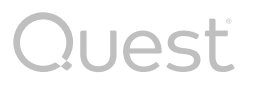

# **Monitor Your Replication: Log files**

• SharePlex log files are located under the \$SP\_SYS\_VAR\_DIR/log directory

| event_log | General events and alerts                                                                                                    |
|-----------|----------------------------------------------------------------------------------------------------|
| *ocap     | Capture related events. E.g. of the file names for the o.PDB19<br>source:<br>o.PDB19_ocap01.log<br>o.PDB19_ocap_ddl_01.log                         |
| *order    | Read related events. E.g. of the file names for the o.PDB19<br>source:<br>o.PDB19_ord01.log<br>o.PDB19_ord_ddl_01.log                              |
| *xport    | Export related events. The file name will contain the queue name<br>and the target name. E.g. of the file names:<br>exp-order_ptysupl7_xport01.log |

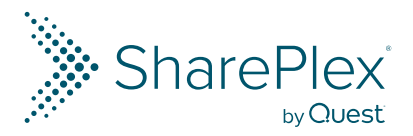

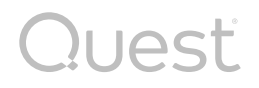

# **Monitor Your Replication: Log files**

| *оро             | Post for Oracle target related events. The file name will contain the queue name. E.g.<br>o.PDB19_pst-order_opo01.log<br>o.PDB19_pst-order_opo_ddl_01.log                                                                            |
|------------------|----------------------------------------------------------------------------------------------------|
| *xpst            | Post for Open target related events. The file name will contain the queue name.                                                                                                    |
| desrv*<br>declt* | Compare/Repair related events. The desrv will be generated on<br>the source and the declt on the target. It will also contains the Job<br>ID. E.g. for job id 1:<br>desvr_1_o.PDB19_p17541.log<br>declt_1_o.PDB19_a011635_p17187.log |

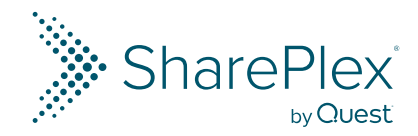

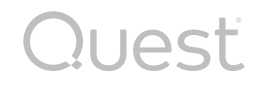

# **Monitor Your Replication: Log files**

- You can also access the log files in the sp\_ctrl console with the show log command
  - -The show log command will show you the event\_log entries
  - -There is a *show log <process name>* command for each process

sp ctrl (ptysup17:61927)> show log post for o.PDB19 queue pst-order 2024-10-04 18:40:33.935585 21829 1279440832 debug for STAB = 0x0opo2024-10-04 18:40:33.935588 21829 1279440832 Set debug for transactions to 0x0 opo 2024-10-04 18:40:33.935591 21829 1279440832 Set debug for RBFIX to 0x0 opo2024-10-04 18:40:33.935594 21829 1279440832 Set debug for transactions to 0x0 opo 2024-10-04 18:40:33.935598 21829 1279440832 debug for LONG = 0x0 opo 2024-10-04 18:40:33.935600 21829 1279440832 debug for OPST COM = 0x0 opo opo2024-10-04 18:40:33.935603 21829 1279440832 Set debug for SQL LCACHE to 0x0 2024-10-04 18:40:33.935606 21829 1279440832 Set debug for UDT to 0x0 opo 2024-10-04 18:40:33.935616 21829 1279440832 Set debug for SIGWAIT to 0x0 opo 2024-10-04 18:40:33.935619 21829 1279440832 Set debug for BLOCK to 0x0 opo opo 2024-10-04 18:40:33.935622 21829 1279440832 Set debug for BLOCK to 0x0 2024-10-04 18:40:33.935625 21829 1279440832 Set debug for SQL THREAD to 0x0 opo 2024-10-04 18:40:33.935628 21829 1279440832 Set debug for SYNCOP to 0x0 opo opo 2024-10-04 18:40:33.935630 21829 1279440832 Set debug for TIMEKEEPER to 0x0 2024-10-04 18:40:33.935634 21829 1279440832 debug for PRESCAN = 0x0 opo post log (15/60) Press ENTER for next page, q to return to sp ctrl command line.

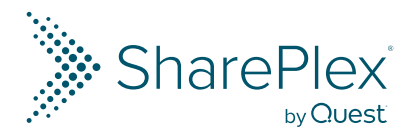

# **Monitor Your Replication: Trace commands**

 The trace command will collect statistics from a process and create a trace file that will contain a summary of the tasks the process was running and the time consumed. E.g. To run a trace for the Post process for the pst-order queue for 5 minutes:

trace post queue pst-order 5

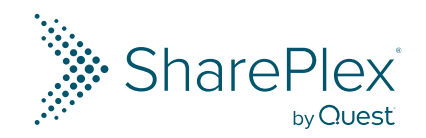

# Quest Monitor Your Replication: Trace commands

### IRACE: Started: Fri Oct 4 18:49:39 2024 Completed: Fri Oct 4 18:54:40 2024

|              | 0                                                                                        |
|--------------|------------------------------------------------------------------------------------------|
|              |                                                                                          |
|              |                                                                                          |
|              |                                                                                          |
| ocessed      | 0                                                                                        |
| ipped        | 0                                                                                        |
| s ,          | 0                                                                                        |
| sea          | 0                                                                                        |
|              | 0                                                                                        |
|              |                                                                                          |
|              |                                                                                          |
|              |                                                                                          |
|              |                                                                                          |
|              |                                                                                          |
|              |                                                                                          |
|              |                                                                                          |
|              |                                                                                          |
|              |                                                                                          |
|              |                                                                                          |
|              |                                                                                          |
|              |                                                                                          |
|              |                                                                                          |
|              |                                                                                          |
|              |                                                                                          |
|              |                                                                                          |
|              |                                                                                          |
|              |                                                                                          |
|              |                                                                                          |
|              |                                                                                          |
| Count        | Total (sec                                                                               |
|              |                                                                                          |
| 2681<br>6502 |                                                                                          |
| 223          |                                                                                          |
| 3413         |                                                                                          |
| 2986         | 1                                                                                        |
| 1590         |                                                                                          |
|              | DCessed<br>ipped<br>s<br>sed<br>Count<br><br>2681<br>6502<br>223<br>3413<br>2986<br>1590 |

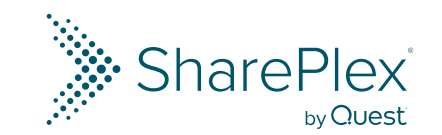

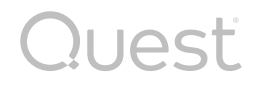

## **Monitor Your Replication: Capture**

• The show capture command will show the information on the capture process.

| sp_ctrl ()       | ptysup16:61927               | )> show captu | I  | e detail                   |
|------------------|------------------------------|---------------|----|----------------------------|
| Host: pty        | supl6 Syst                   | em time: 04-0 | ct | 5-24 19:43:52              |
|                  |                              | Operation     | s  |                            |
| Source           | Status                       | Capture       | d  | Since                      |
| o.PD <b>B</b> 19 | Running                      | 1343          | 9  | 04-Oct-24 19:40:30         |
| Oracle           | current redo                 | log           | :  | 5299                       |
| Captur           | e <mark>cu</mark> rrent redo | log           | •  | 5299                       |
| Captur           | e log offset                 |               | •  | 53282320                   |
| Last c           | hange processe               | d:            |    |                            |
| O,               | peration on "S               | P101"."INVENT | O  | RIES" at 10/04/24 19:43:50 |
| <b>a</b>         | <b>.</b> _ <b>t</b>          |               |    | <b>B</b>                   |
| Captur           | e state                      |               |    | Processing                 |
| Activa           | tion id                      |               |    | 181                        |
| Error            | count                        |               |    | 0                          |
| Operat           | ions captured                |               | •  | 13439                      |
| Transa           | ctions capture               | d             | •  | 2176                       |
| Concur           | rent sessions                |               | :  | 1                          |
| HWM co:          | ncurrent sessi               | .0 <b>ns</b>  | :  | 11                         |
| Checkp           | oints performe               | d             |    | 3                          |
| Total            | operations pro               | cessed        |    | 13696                      |
| Total            | transactions c               | ompleted      | :  | 2434                       |
| Total 1          | Kbytes read                  |               | :  | 0                          |
| Redo r           | ecords in prog               | ress          | :  | 1                          |
| Redo r           | ecords process               | ed            | :  | 124421                     |
| Redo r           | ecords ignored               |               | :  | 110542                     |
| Redo r           | ecords - last                | HRID          | :  | AAAYKXAAMAABEdaACB         |

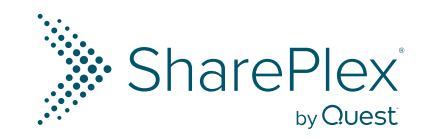

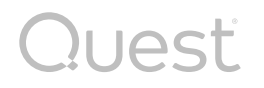

### **Monitor Your Replication: Read**

 Any issues with the Read process will be reflected in an increase of the number of backlog messages on the Capture queue. You can verify this using the qstatus command and checking the backlog number

| <pre>sp_ctrl (ptysup16:61927)&gt; qsta</pre>                 | atus     |      |             |       |
|--------------------------------------------------------------|----------|------|-------------|-------|
| Queues Statistics for ptysuple<br>Name: o.PDB19 (Capture que | 5<br>1e) |      |             |       |
| Number of messages:                                          | 46       | (Age | 0 min; Size | l mb) |
| Backlog (messages):                                          | 0        | (Age | O min)      |       |

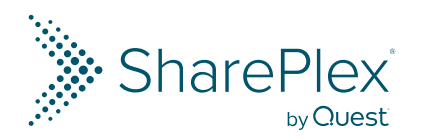

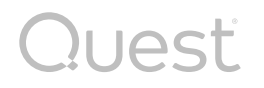

## **Monitor Your Replication: Read**

• You can monitor the Read process with *show read* command. If you use the *show read internal* command, this will show you a more complete set of information.

• One of the most common issues of Read slowness is that is going into Pass 2 due to missing the key information for an operation. Read will need to query this information on the database, slowing down the process.

 Pass 2 can be caused by not having Supplemental logging enabled for the key columns.

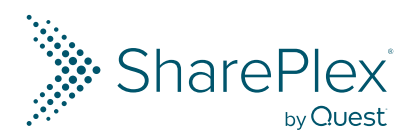

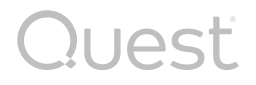

## **Monitor Your Replication: Read**

| sp_ctrl (ptysup16                                      | <pre>sp_ctrl (ptysup16:61927)&gt; show read internal</pre>  |                 |                                   |       |    |         |  |  |
|--------------------------------------------------------|-------------------------------------------------------------|-----------------|-----------------------------------|-------|----|---------|--|--|
| Host: ptysup16                                         |                                                             |                 |                                   |       |    |         |  |  |
|                                                        | Operation:                                                  | S               |                                   |       |    |         |  |  |
| Source Status                                          | Forwarde                                                    | d<br>-          | Since                             | Total |    | Backlog |  |  |
| o.PDB19 Running                                        | <b>g</b> 1600                                               | 4               | 04-Oct-24 19:40:31                |       | 44 |         |  |  |
| Last operation<br>Redo log:<br>INSERT in<br>SCN : 6586 | forwarded:<br>5299 Log off:<br>"SP101"."LOGON" at<br>041857 | <b>s</b> e<br>] | et: 55920144<br>10/04/24 19:44:11 |       |    |         |  |  |
| Read state                                             |                                                             | :               | Processing, passl                 |       |    |         |  |  |
| Activation id                                          |                                                             |                 | 181                               |       |    |         |  |  |
| Snapshot too ol                                        | ld count                                                    | :               | 0                                 |       |    |         |  |  |
| Number of pass                                         | cycles                                                      | :               | 144                               |       |    |         |  |  |
| Operations in 2                                        | last pass                                                   | :               | 0                                 |       |    |         |  |  |
| Peak operation:                                        | s in a pass                                                 | :               | 349                               |       |    |         |  |  |
| Operations for                                         | warded                                                      | :               | 16004                             |       |    |         |  |  |
| Transactions fo                                        | orwarded                                                    | :               | 2581                              |       |    |         |  |  |
| Full rollbacks                                         |                                                             | :               | 209                               |       |    |         |  |  |
| Full rollback (                                        | operations skipped                                          | :               | 207                               |       |    |         |  |  |
| Updates with c                                         | omplete key                                                 | :               | 5466                              |       |    |         |  |  |
| Updates with ke                                        | ey in cache                                                 | :               | 0                                 |       |    |         |  |  |
| Updates with ke                                        | ey from Oracle                                              | :               | 0                                 |       |    |         |  |  |
| Cursor cache hi                                        | it count                                                    | :               | 0                                 |       |    |         |  |  |
| Cursor cache m                                         | iss count                                                   | :               | 0                                 |       |    |         |  |  |
| Number of open                                         | CUISOIS                                                     | :               | 0                                 |       |    |         |  |  |
| Number of activ                                        | ve batches                                                  | :               | 0                                 |       |    |         |  |  |
| Batch message t                                        | total                                                       | :               | 2486                              |       |    |         |  |  |

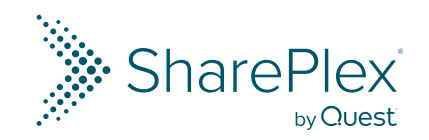

# **Monitor Your Replication: Export / Import**

• Using *show export detail* on the source, you can obtain information on the network transmission rates between the Export and Import.

| <pre>sp_ctrl (ptysup16:61927)&gt; show export detail</pre> |                                  |                |        |                   |           |            |  |
|------------------------------------------------------------|----------------------------------|----------------|--------|-------------------|-----------|------------|--|
| Host : pi<br>Queue : ex                                    | ty <b>sup16</b><br>xp-order      |                |        |                   |           |            |  |
|                                                            |                                  | Kbytes         |        |                   |           |            |  |
| Target                                                     | Status                           | Exported       | Since  |                   | Total     | Backlog    |  |
| pty <b>su</b> p17                                          | Running                          | 6732           | 04-0c1 | -24 19:40:33      | 5204      | <br>0      |  |
| Since act                                                  | tivated                          |                |        |                   |           |            |  |
| Transm                                                     | ission rate                      |                | :      | 19 <b>KB/s</b> ec |           |            |  |
| Highest                                                    | t transmission ra                | ate            | :      | 27 KB/sec Fri     | Oct 4 19: | 44:03 2024 |  |
| Average                                                    | e packet size                    |                | :      | 453 bytes         |           |            |  |
| Average                                                    | e send time                      |                | :      | 8 microsecond     | 3         |            |  |
| Since exp                                                  | port started                     |                |        |                   |           |            |  |
| Transm                                                     | ission rate                      |                | :      | 19 KB/sec         |           |            |  |
| Highest                                                    | t tr <mark>ansmissi</mark> on ra | ate            | :      | 27 KB/sec Fri     | Oct 4 19: | 44:03 2024 |  |
| Average                                                    | e packet size                    |                | :      | 453 bytes         |           |            |  |
| Average                                                    | e send time                      |                | :      | 8 microsecond     | 3         |            |  |
| Largest                                                    | t deviation from                 | average        | :      | 355 microseco     | nds       |            |  |
| Send t:                                                    | imes deviating by                | y more than 50 | 0%:    | 24.9%             |           |            |  |
| During th                                                  | he <b>las</b> t 15 secon         | is:            |        |                   |           |            |  |
| Transm                                                     | <b>issi</b> on rate              |                | :      | 26 KB/sec         |           |            |  |
| Average                                                    | e packet size                    |                | :      | 454 bytes         |           |            |  |
| Number                                                     | of packets                       |                | :      | 908               |           |            |  |
| Average                                                    | e send time                      |                | :      | 7 microsecond     | 3         |            |  |
|                                                            |                                  |                |        |                   |           |            |  |

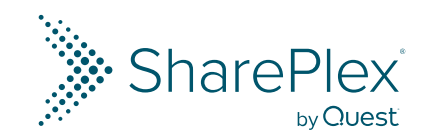

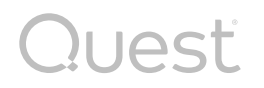

# **Monitor Your Replication: Post**

- To monitor the Post process, *show post* and *qstatus* are often used to verify if there are backlogs.
- You can also get information on the sessions and the SQL statements executed with the *show post sessions* and *show sql* commands.
- All three commands accept the *queue <qname>* option to show a specific queue information.

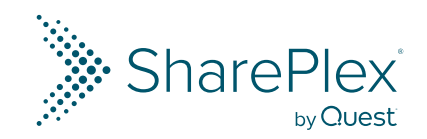

sp\_ctrl (ptysup17:61927)> show post detail queue pst-comon

Operations

Posted Since

11526 04-Oct-24 18:40:33

Total

Backlog

0

9

Host : ptysup17 Source : o.PDB19 Queue : pst-comon

SQL cache hit count

| onitor Your Replication: | Target                 | Status                                                  |
|--------------------------|------------------------|---------------------------------------------------------|
|                          | o.PDB19                | Running                                                 |
|                          | Last                   | operation posted<br>Redo log: 5299<br>UPDATE of "SP101" |
|                          | Last                   | transaction posts<br>Redo log: 5299<br>SCN: 658048998   |
|                          | Post<br>Activ<br>Numbe | state<br>vation Id<br>er of messages rea                |
|                          | Numbe                  | er of threads<br>er of Oracle conne                     |

Μ

Log offset: 67350144 "INVENTORIES" at 10/04/24 19:45:43 ed: Log offset: 67379416 Source time: 10/04/24 19:45:43 : Waiting : 181 ad released : 0 : 11 ections : 12 Concurrency (Active sessions) : 0 Peak number of sessions : 11 Operations posted : 11526 Transactions posted : 3147 Full rollbacks : 366 Full rollback operations posted : 0 Rollback operations skipped : 2 Transactions <= 2 : 483 Transactions > 10000 : 0 Largest transaction : 17 Insert operations : 5187 Update operations : 6337 Delete operations : 0 Insert batch operations / average : 0 / 0 rows Update batch operations / average : 638 / 2 rows Delete batch operations / average : 0 / 0 rows Other operations : 2 Lob changes : 0 Key cache hit count : 0

: 99 %

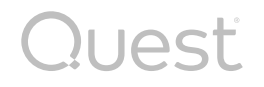

### **Monitor Your Replication: Post**

| <pre>sp_ctrl (ptysup17:61927)&gt; show post sessions detail queue pst-order</pre> |                   |                     |                    |                           |                   |            |           |
|-----------------------------------------------------------------------------------|-------------------|---------------------|--------------------|---------------------------|-------------------|------------|-----------|
| Session<br>Number                                                                 | Session<br>Status | Pending<br>Messages | Operations<br>Done | Number of<br>Transactions | RB Ops<br>Skipped | SID/InstID | Thread ID |
| 2                                                                                 | <br>Waiting       | 0                   | 2                  | 883                       | 0                 | 38/1       | 3         |
| 4                                                                                 | Waiting           | 0                   | 4                  | 866                       | 0                 | 29/1       | 8         |
| 5                                                                                 | Waiting           | 0                   | 5                  | 885                       | 0                 | 289/1      | 5         |
| 8                                                                                 | Waiting           | 0                   | 5                  | 880                       | 0                 | 57/1       | 4         |
| 9                                                                                 | Waiting           | 0                   | 8                  | 212                       | 0                 | 274/1      | 9         |
| 10                                                                                | Waiting           | 0                   | 3                  | 69                        | 0                 | 285/1      | 11        |
| 3                                                                                 | Committe          | 0                   | 0                  | 877                       | 0                 | 284/1      | 7         |
| 6                                                                                 | Committe          | 0                   | 0                  | 887                       | 0                 | 303/1      | 2         |
| 7                                                                                 | Committe          | 0                   | 0                  | 866                       | 0                 | 268/1      | 10        |
| 11                                                                                | Committe          | 0                   | 0                  | 16                        | 0                 | 58/1       | 6         |
| 12                                                                                | Committe          | 0                   | 0                  | 4                         | 0                 | 298/1      | 0         |

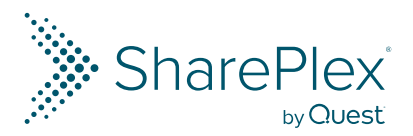

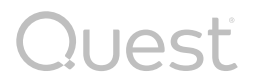

### **Monitor Your Replication: Post**

| sp_ctrl (ptysup17:61927}> show sql queue pst-order<br>Last SQL statement of queue pst-order and instance o.PDB19-o.PDB19 on ptysup17                                                                                                    |             |
|----------------------------------------------------------------------------------------------------|-------------|
| Thread Session                                                                                                    |             |
|                                                                                                    |             |
| / Thread is initializing : No SQL available yet.                                                                                                    |             |
| Thread Session                                                                                                    |             |
| 3 2                                                                                                    |             |
| / insert into "SP101"."ORDER_ITEMS" ("ORDER_ID","LINE_ITEM_ID","PRODUCT_ID","UNIT_PRICE","QUANTITY","GIFT_WRAP","CONDITION", "ESTIMATED_DELIVERY") values (:V001,:V002,:V003,:V004,:V005,:V006,:V007,:V008) RETURNING ROWID INTO :RID       |             |
| Thread Session                                                                                                    |             |
| 7 3                                                                                                    |             |
| / insert into "SP101"."ORDER_ITEMS" ("ORDER_ID","LINE_ITEM_ID","PRODUCT_ID","UNIT_PRICE","QUANTITY","GIFT_WRAP","CONDITION", "ESTIMATED_DELIVERY") values (:V001,:V002,:V003,:V004,:V005,:V006,:V007,:V008) RETURNING ROWID INTO :RID       |             |
| Thread Session                                                                                                    |             |
| <br>8 4                                                                                                    |             |
| / insert into "SP101"."ORDER_ITEMS" ("ORDER_ID","LINE_ITEM_ID","PRODUCT_ID","UNIT_PRICE","QUANTITY","GIFT_WRAP","CONDITION", "ESTIMATED_DELIVERY") values (:V001,:V002,:V003,:V004,:V005,:V006,:V007,:V008) RETURNING ROWID INTO :RID       |             |
| Thread Session                                                                                                    |             |
| <br>5 5                                                                                                    |             |
| / insert into "SP101"."ORDER_ITEMS" ("ORDER_ID","LINE_ITEM_ID","PRODUCT_ID","UNIT_PRICE","QUANTITY","GIFT_WRAP","CONDITION", "ESTIMATED_DELIVERY") values (:V001,:V002,:V003,:V004,:V005,:V006,:V007,:V008) RETURNING ROWID INTO :RID       |             |
| Thread Session                                                                                                    |             |
| 2 6                                                                                                    |             |
| / update "SP101"."ORDERS" t set "ORDER_STATUS"=: V001 where rownum = 1 and "ORDER_ID"=: V002 and "ORDER_STATUS"=: V003                                                                                                    |             |
| Thread Session                                                                                                    |             |
|                                                                                                    |             |
| , insert into "SP101"."ORDER_ITEMS" ("ORDER_ID","LINE_ITEM_ID","PRODUCT_ID","UNIT_PRICE","QUANTITY","GIFT_WRAP","CONDITION", "ESTIMATED_DELIVERY") values (:V001,:V002,:V003,:V004,:V005,:V006,:V007,:V008) RETURNING ROWID INTO :RID       |             |
| Thread Session                                                                                                    |             |
| 4 8                                                                                                    |             |
| / insert into "SP101"."ORDER_ITEMS" ("ORDER_ID", "LINE_ITEM_ID", "PRODUCT_ID", "UNIT_PRICE", "QUANTITY", "GIFT_WRAP", "CONDITION", "ESTIMATED_DELIVERY") values (:V001,:V002,:V003,:V004,:V005,:V006,:V007,:V008) RETURNING ROWID INTO :RID | <u>'lex</u> |
| by                                                                                                    | Quest       |

### SharePlex Parameters

 Each SharePlex process is highly configurable with the use of parameters.

> You can review the most common parameters with the command *list param.* Using the *modified* option will provide the output for the parameters that are not in their default value

### sp\_ctrl (ptysup16:61927)> list param modified

### Control Process parameters:

| Parameter Name                                                                   |         | Actual Value                                                                        | Units   | Set At                            |
|----------------------------------------------------------------------------------|---------|-------------------------------------------------------------------------------------|---------|-----------------------------------|
| SP_COP_TPORT<br>Default Value:                                                   | 2100    | 61927                                                                               |         | Restart Cop                       |
| SP_COP_UPORT<br>Default Value:                                                   | 2100    | 61927                                                                               |         | Restart Cop                       |
| Compare/Repair paramete                                                          | IS:     |                                                                                     |         |                                   |
| Parameter Name                                                                   |         | Actual Value                                                                        | Units   | Set At                            |
| SP_DEQ_COPY_CHECK_ROWS<br>Default Value:                                         | 200000  | 2147483640                                                                          |         | Live                              |
| Oracle Capture paramete                                                          | IS:     |                                                                                     |         |                                   |
| Parameter Name                                                                   |         | Actual Value                                                                        | Units   | Set At                            |
| SP_OCT_OLOG_QUEUE_SIZE<br>Default Value:                                         | 16384   | 32768                                                                               | # Queue | Restart Process                   |
| SP_OCT_OPS_QUEUE_SIZE<br>Default Value:                                          | 8192    | 16384                                                                               |         | Restart Process                   |
| Support Library paramet                                                          | ers:    |                                                                                     |         |                                   |
| Parameter Name                                                                   |         | Actual Value                                                                        | Units   | Set At                            |
| SP_OSP_DEBUG<br>Default Value:                                                   | 0x00000 | 0xfffffff<br>000                                                                    | bitflag | Live                              |
| System parameters:                                                               |         |                                                                                     |         |                                   |
| Parameter Name                                                                   |         | Actual Value                                                                        | Units   | Set At                            |
| SP_SYS_LIC_32634<br>SP_SYS_LIC_44862<br>SP_SYS_NETWORK_SECURITY<br>DefaultValue: |         | E1BMVCRA6JXH267AQVM6HA4WKKKDM2TKWM:Q<br>DGTQXR0MXFYAPT643B0ZQNMG4S3TYY4UJ1:Q<br>OLD |         | Install<br>Install<br>Restart Cop |
| SP_SYS_SPM_UNIX_TIME<br>Default Value:                                           | 0       | 1                                                                                   | boolean | Restart Process                   |
| sp ctrl (ptysup16:61927                                                          | 1 >     |                                                                                     |         |                                   |

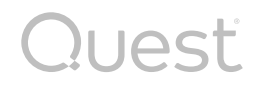

### **SharePlex Parameters**

To modify a parameter, you will use the set param <parameter> <value> command.

set param SP\_OPO\_COMMIT\_REDUCE\_MSGS queue pst-common 10000

- On Post parameters, you can specify the Post queue name so it only applies to that particular Post queue.
- Some parameters can be modified live, while others will require to restart the process or SharePlex to take effect. The output of the list param command shows which

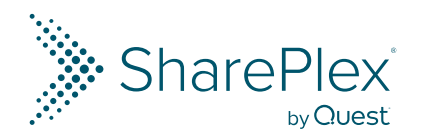

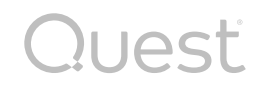

### **SharePlex Parameters**

This are the most common modified parameters for performance. It is highly
recommended to review the reference guide for more information or to open a support
case for advice on how to implement them

### Capture

- SP\_OCT\_ASM\_MULTI\_OCI
- SP\_OCT\_CHECKPOINT\_FREQ
- SP\_OCT\_OLOG\_QUEUE\_SIZE
- SP\_OCT\_OPS\_QUEUE\_SIZE

### Post

- SP\_OPO\_DEPENDENCY\_CHECK
- SP\_OPO\_COMMIT\_REDUCE\_MSGS
- SP\_OPX\_COMMIT\_REDUCE\_MSGS

### Queue

- SP\_QUE\_POST\_SHMSIZE
- SP\_QUE\_Q\_SHMSIZE

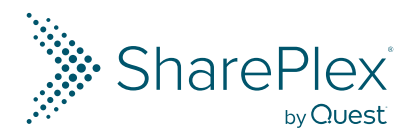

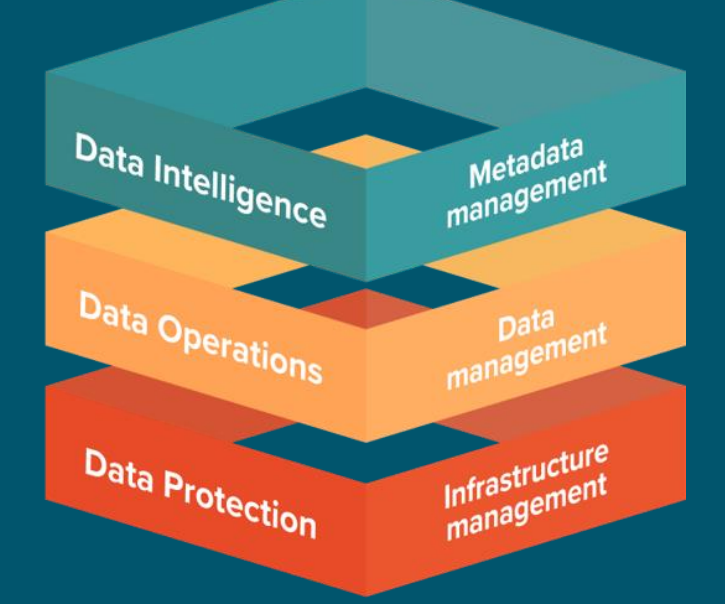

# Thank You

For North America

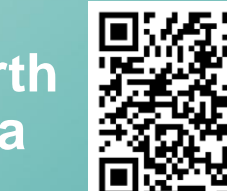

For Europe

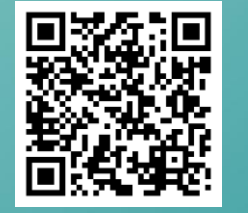

Looking Forward to Seeing You There

**Register Today!** 

SharePlex Skills 101: Episode 4

Out of Sync Explained 12/11/2024 Gaby Saavedra

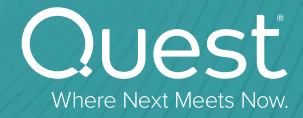